# Configuração do Spanning Tree Protocol (STP) em Switches empilháveis Sx500 Series

# Objetivo

O Spanning Tree Protocol (STP) protege os domínios de broadcast da camada 2 contra tempestades de broadcast. Define os links para o modo de espera para evitar loops. Os loops ocorrem quando há rotas alternativas entre os hosts. Esses loops em uma rede estendida podem fazer com que os switches de Camada 2 encaminhem o tráfego uma quantidade infinita de vezes, o que resulta em uma carga de tráfego maior e menor eficiência da rede. O STP fornece uma topologia em árvore para qualquer organização de switches e links de Camada 2 criando um caminho exclusivo entre estações finais em uma rede. Esses caminhos individuais eliminam a possibilidade de loops.

O usuário em um cenário em tempo real pode configurar o STP para evitar loops e, dessa forma, evitar muito fluxo de tráfego na rede.

Este documento explica como configurar o STP em Switches empilháveis Sx500 Series.

### Dispositivos aplicáveis

Switches Empilháveis Sx500 Series

#### Versão de software

•1.3.0.62

## Configuração do protocolo Spanning Tree

Etapa 1. Faça login no utilitário de configuração da Web e escolha **Spanning Tree > STP Status & Global Settings**. A página *Status do STP e Configurações globais* é aberta:

| Global Settings           |                                                                          |
|---------------------------|--------------------------------------------------------------------------|
| Spanning Tree State:      | V Enable                                                                 |
| STP Operation Mode:       | <ul> <li>Classic STP</li> <li>Rapid STP</li> <li>Multiple STP</li> </ul> |
| BPDU Handling:            | <ul><li>Filtering</li><li>Flooding</li></ul>                             |
| Path Cost Default Values: | <ul><li>Short</li><li>Long</li></ul>                                     |
| Bridge Settings           |                                                                          |
| Priority:                 | 32768                                                                    |
| Hello Time:               | 2                                                                        |
| Max Age:                  | 20                                                                       |
| Forward Delay:            | 15                                                                       |
| Designated Root           |                                                                          |
| Bridge ID:                | 32768-e0:5f:b9:b2:90:1                                                   |
| Root Bridge ID:           | 32768-e0:5f;b9:b2:90:1                                                   |
| Root Port:                | 0                                                                        |

### Configuração de configurações globais

| Global Settings           |                                                                          |  |
|---------------------------|--------------------------------------------------------------------------|--|
| Spanning Tree State:      | 🔽 Enable                                                                 |  |
| STP Operation Mode:       | <ul> <li>Classic STF</li> <li>Rapid STP</li> <li>Multiple STF</li> </ul> |  |
| BPDU Handling:            | <ul> <li>Filtering</li> <li>Flooding</li> </ul>                          |  |
| Path Cost Default Values: | <ul> <li>Short</li> <li>Long</li> </ul>                                  |  |

Etapa 1. Marque Enable no campo Spanning Tree State para habilitar o spanning tree.

| Global Settings           |                                                                          |
|---------------------------|--------------------------------------------------------------------------|
| Spanning Tree State:      | Enable                                                                   |
| STP Operation Mode:       | <ul> <li>Classic STP</li> <li>Rapid STP</li> <li>Multiple STP</li> </ul> |
| BPDU Handling:            | <ul> <li>Filtering</li> <li>Flooding</li> </ul>                          |
| Path Cost Default Values: | <ul><li>Short</li><li>Long</li></ul>                                     |

Etapa 2. Clique no botão de opção que corresponde ao modo operacional desejado para STP no campo Modo de operação do STP.

·STP clássico — fornece um único caminho entre duas estações finais, evitando e eliminando loops.

•STP rápido — Detecta topologias de rede para fornecer convergência mais rápida do spanning tree. Isso é mais eficaz quando a topologia de rede é naturalmente estruturada em árvore e, portanto, a convergência mais rápida pode ser possível.

·Múltiplo STP — Detecta loops de Camada 2 e tenta atenuá-los impedindo a porta envolvida de transmitir tráfego. O MSTP permite várias instâncias de STP para que seja possível detectar e atenuar loops separadamente em cada instância. O MSTP fornece conectividade total para pacotes alocados a qualquer VLAN. Além disso, o MSTP transmite pacotes atribuídos a várias VLANs através de diferentes regiões de Spanning Tree múltipla (MST).

| Global Settings           |                                                                          |
|---------------------------|--------------------------------------------------------------------------|
| Spanning Tree State:      | Enable                                                                   |
| STP Operation Mode:       | <ul> <li>Classic STP</li> <li>Rapid STP</li> <li>Multiple STP</li> </ul> |
| BPDU Handling:            | <ul> <li>Filtering</li> <li>Flooding</li> </ul>                          |
| Path Cost Default Values: | <ul> <li>Short</li> <li>Long</li> </ul>                                  |

Etapa 3. Clique no botão de opção desejado no campo BPDU (Bridge Protocol Data Unit) Handling (Manuseio da BPDU). A BPDU é usada para transmitir informações do spanning tree quando o STP é desativado na porta ou no switch.

Filtragem — Filtra os pacotes de BPDU quando o spanning tree está desabilitado em uma interface. Apenas alguns pacotes de BPDU são trocados entre os switches.

Inundação — Inunda os pacotes de BPDU quando o spanning tree está desabilitado em uma interface. Todos os pacotes de BPDU são trocados entre todos os switches.

| Global Settings           |                                                                          |
|---------------------------|--------------------------------------------------------------------------|
| Spanning Tree State:      | Enable                                                                   |
| STP Operation Mode:       | <ul> <li>Classic STP</li> <li>Rapid STP</li> <li>Multiple STP</li> </ul> |
| BPDU Handling:            | <ul><li>Filtering</li><li>Flooding</li></ul>                             |
| Path Cost Default Values: | <ul><li>Short</li><li>Long</li></ul>                                     |

Etapa 4. Clique no botão de opção desejado no campo Valores padrão de custo do caminho. É usado para atribuir custos de caminho padrão às portas STP. O custo do caminho é a distância (custo) de uma porta específica para a porta raiz.

Short — Especifica o intervalo de 1 a 65.535 para custos de caminho de porta.

Longo — Especifica o intervalo de 1 a 200.000.000 para custos de caminho de porta.

Etapa 5. Clique em Apply.

#### Configuração da Bridge

.....

| Bridge Settings |      |                                    |
|-----------------|------|------------------------------------|
| 🌣 Priority:     | 4096 | (Range: 0 - 61440, Default: 32768) |
| 🗱 Hello Time:   | 4    | sec. (Range: 1 - 10, Default: 2)   |
| 🗱 Max Age:      | 15   | sec. (Range: 6 - 40, Default: 20)  |
| Sorward Delay:  | 25   | sec. (Range: 4 - 30, Default: 15)  |

Etapa 1. Insira o valor de prioridade no campo Prioridade. Após a troca de BPDUs, o dispositivo com a prioridade mais baixa torna-se o Root Bridge. Uma Bridge Raiz é a ponte que se torna a ponte ativa da rede e é responsável por todas as outras decisões, como qual porta precisa ser bloqueada e qual porta precisa estar no modo de encaminhamento. Caso todas as bridges usem a mesma prioridade, seus endereços MAC são usados para determinar qual é a bridge raiz. O valor de prioridade da bridge é fornecido em incrementos de 4096.

Se você não está familiarizado com os termos usados, confira o <u>Cisco Business: Glossário</u> <u>de Novos Termos</u>.

**Note:** Depois de trocar BPDUs, o dispositivo com a prioridade mais baixa torna-se a Root Bridge. Se todas as bridges usarem a mesma prioridade, seus endereços MAC serão usados para determinar qual é a bridge raiz. A bridge com o menor endereço MAC torna-se então a Root Bridge.

| Bridge Settings |      |                                    |
|-----------------|------|------------------------------------|
| 🜣 Priority:     | 4096 | (Range: 0 - 61440, Default: 32768) |
| 🗱 Hello Time:   | 4    | sec. (Range: 1 - 10, Default: 2)   |
| 🗱 Max Age:      | 15   | sec. (Range: 6 - 40, Default: 20)  |
| Sorward Delay:  | 25   | sec. (Range: 4 - 30, Default: 15)  |

Etapa 2. Insira o intervalo (em segundos) que uma Root Bridge espera entre as mensagens de configuração no campo Hello Time. O intervalo é de 1 a 10 segundos.

| Bridge Settings  |      |                                    |
|------------------|------|------------------------------------|
| C Priority:      | 4096 | (Range: 0 - 61440, Default: 32768) |
| 📽 Hello Time:    | 4    | sec. (Range: 1 - 10, Default: 2)   |
| 🌣 Max Age:       | 15   | sec. (Range: 6 - 40, Default: 20)  |
| C Forward Delay: | 25   | sec. (Range: 4 - 30, Default: 15)  |

Etapa 3. Insira o intervalo (em segundos) que o switch pode esperar sem receber uma mensagem de configuração antes de tentar redefinir sua própria configuração no campo Idade máxima.

| Bridge Settings |      |                                    |
|-----------------|------|------------------------------------|
| 🗳 Priority:     | 4096 | (Range: 0 - 61440, Default: 32768) |
| * Hello Time:   | 4    | sec. (Range: 1 - 10, Default: 2)   |
| 🏶 Max Age:      | 15   | sec. (Range: 6 - 40, Default: 20)  |
| Forward Delay:  | 25   | sec. (Range: 4 - 30, Default: 15)  |

Etapa 4. Insira o intervalo (em segundos) em que uma bridge permanece em um estado de aprendizado antes de encaminhar pacotes no campo Forward Delay. O temporizador de retardo de encaminhamento é o tempo durante o qual uma porta permanece no estado de escuta antes de se mover para um estado de aprendizado ou o tempo durante o qual uma porta permanece no estado de aprendizado antes de se mover para o estado de escuta.

| 32768-e0:5f:b9:b2:90:75 |
|-------------------------|
| 32768-e0:5f:b9:b2:90:75 |
| 0                       |
| 0                       |
| 2                       |
| 0D/22H/12M/8S           |
|                         |
|                         |

A área Raiz designada exibe as seguintes informações:

ID da bridge — A prioridade da bridge concatenada com o endereço MAC do switch.

ID da Bridge Raiz — A prioridade da Bridge Raiz concatenada com o endereço MAC do switch.

Porta Raiz — A porta que tem o caminho de menor custo desta ponte para a Root Bridge.

Root Path Cost — O custo do caminho desde essa bridge até a raiz.

Contagem de alterações de topologia — O número total de alterações de topologia STP que ocorreram.

Última alteração de topologia — O intervalo de tempo decorrido desde a última alteração

de topologia. A hora é exibida no formato dias/horas/minutos/segundos.

Etapa 5. Clique em Apply.